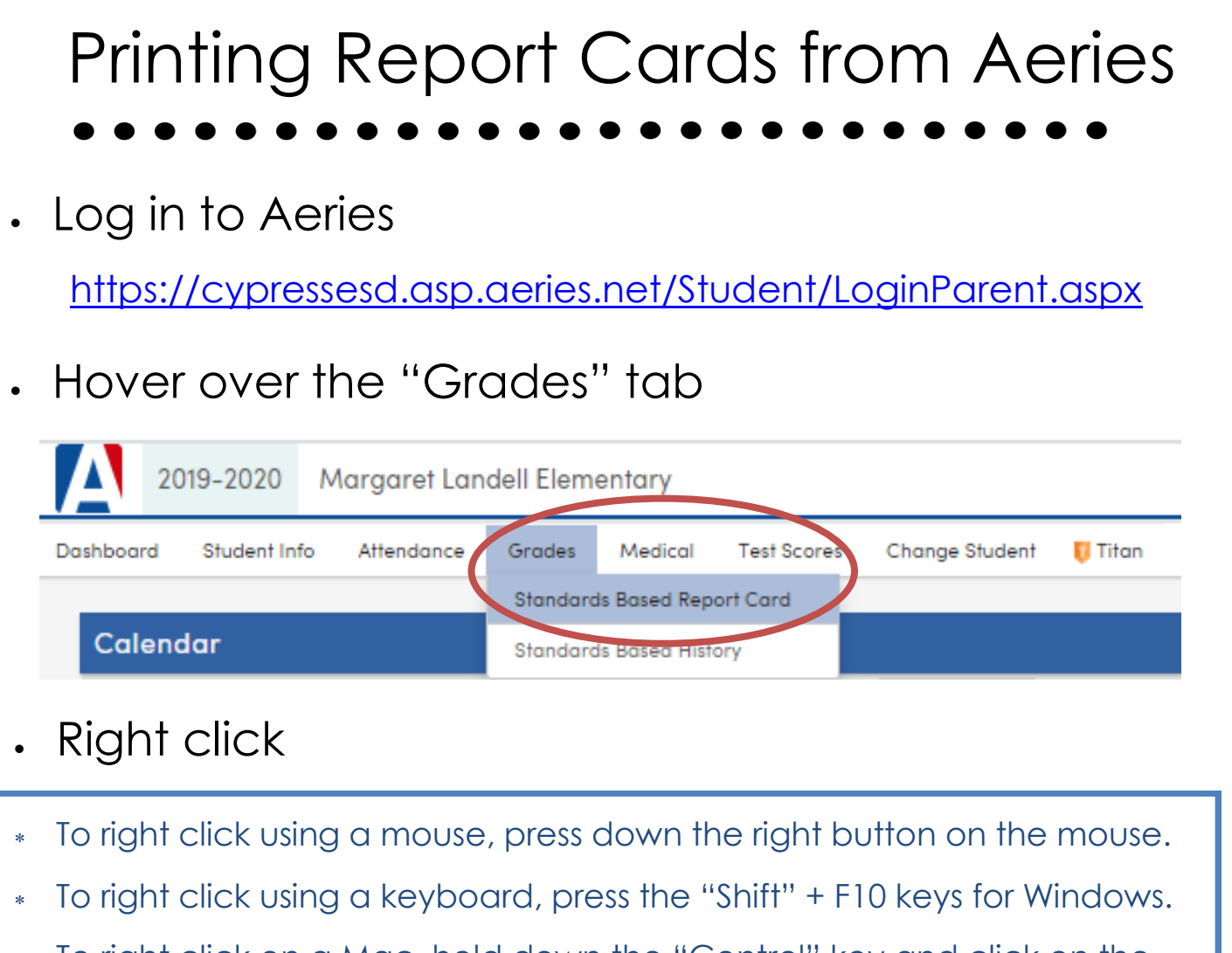

\* To right click on a Mac, hold down the "Control" key and click on the

mouse or trackpad.

## Select "Print"

| 20                                                                                                    | 019-2020 Margaret Lo               | andell Eleme | ntary                         |                                                     |         |                      |  |
|----------------------------------------------------------------------------------------------------|------------------------------------|--------------|-------------------------------|-----------------------------------------------------|---------|----------------------|--|
| Dashboard                                                                                                    | Student Info Attendance            | Grades       | Medical Test Scores Change    | Student 🛛 🏮 Titan                                   |         |                      |  |
| Standards                                                                                                    | Based Report Card                  |              |                               |                                                     |         |                      |  |
| 0 D                                                                                                    |                                    |              |                               |                                                     |         |                      |  |
| Mark 3 is not currently visible because teachers are editing this information.                                                        |                                    |              |                               |                                                     | Back    | Alt+Left Arrow       |  |
| Comment 1                                                                                                    |                                    |              | Comment 2                     | Comment 2                                           |         | Alt+Right Arrow      |  |
| peers. She is meeting and exceeding standards in content areas.<br>Maddie's current reading lexile is 839. Daily reading is adding to |                                    |              |                               | n addition, she completes her daily                 | Reload  | Ctrl+R               |  |
| Standards-Based Grades - 2nd grade                                                                                                    |                                    |              |                               |                                                     | Save as | Ctrl+S               |  |
| Standard                                                                                                    |                                    |              |                               | Mark 1                                              |         | Ctrl+P               |  |
| CE                                                                                                    | English Language Arts and Literacy |              |                               |                                                     | Cart    |                      |  |
| CEL.2.RF                                                                                                    | Foundational Skills Trimester F    |              | Trimester Progress Indicators | 3 – Meets Standards                                 | Cast    |                      |  |
| CEL.2.RL                                                                                                    | EL.2.RL Literature                 |              | Trimester Progress Indicators | Trimester Progress Indicators 3 - Meets Standards   |         | Translate to English |  |
| CEL.2.RI                                                                                                    | Informational Text                 |              | Trimester Progress Indicators | Trimester Progress Indicators 3 - Meets Standards   |         |                      |  |
| CEL.2.WN                                                                                                    | WN Writing Narrative               |              | Trimester Progress Indicators | Trimester Progress Indicators 4 - Exceeds Standards |         | Ctrl+U               |  |
| CEL.2.WO                                                                                                    | O Writing Opinion Trimester        |              | Trimester Progress Indicators | 3 - Meets Standards                                 | Inspect | Ctrl+Shift+I         |  |
| CEL.2.WI                                                                                                    | VI Writing Informative/Explanatory |              | Trimester Progress Indicators | Trimester Progress Indicators 4 - Exceeds Standards |         |                      |  |